## **COME CARICARE LE FOTO DEL CONTEST 2021**

#### **IMPORTANTE**

## Aprire il link dato sul browser in modalità in incognito IMPORTANTE

## Se non dovesse funzionare il caricamento foto consigliamo di ripetere l'operazione in modalità incognito e inserire il link:

https://contest.carpediemfoto.org/

Qua sotto i principali browser con indicazione per aprire in modalità incognito:

|                                                     | Andrea —                                        |           |
|-----------------------------------------------------|-------------------------------------------------|-----------|
| <u> </u>                                            | ☆                                               | :         |
| gine 🔣 Okpedia \phantom Wikipedia EN 🐨 Wikipedia IT | Nuova scheda                                    | Ctrl+T    |
|                                                     | Nuova finestra                                  | Ctrl+N    |
|                                                     | Nuova finestra di navigazione in incognito Ctrl | +Maiusc+N |
|                                                     | Cronologia                                      | Þ         |
|                                                     | Download                                        | Ctrl+J    |
| 2                                                   | Preferiti                                       | +         |
|                                                     | Dimensioni dei caratteri – 100%                 | + 23      |
|                                                     | Stampa                                          | Ctrl+P    |
|                                                     | Trasmetti                                       |           |
|                                                     | Trova                                           | Ctrl+F    |
| WWW.NIGIARA.IT                                      | Altri strumenti                                 | •         |

### **Google Chrome**

#### **Mozilla Firefox**

|                |                |      |                       | —       |      | ð        | ×    |
|----------------|----------------|------|-----------------------|---------|------|----------|------|
| ×              | 🍯 Nuova scheda | ×    |                       |         |      | D        |      |
|                | × 110%         |      | lii\                  | •       | 0    | <b>*</b> | Ę    |
|                |                | C    | Accedi a Sync         |         |      |          |      |
|                |                | Ģ    | Nuova finestra        |         |      | Ct       | rl+N |
|                | ,              | ∞    | Nuova finestra and    | onima   | Ctrl | + Maius  | sc+P |
|                |                | Ģ    | Ripristina la session | ne prec | eden | te       |      |
|                |                |      | Zoom –                | 110     | %    | +        | ×۶   |
|                |                |      | Modifica              | Х       |      | Ъ        | Ê    |
|                |                | lii\ | Libreria              |         |      |          | >    |
| WWW.NIGIARA.IT |                | ÷    | Componenti aggiu      | untivi  | Ctrl | +Maius   | sc+A |

#### Opera

Cliccare sul pulsante , che si trova nell'angolo in altro a sinistra, per aprire il menù principale

| Menu                     |              |  |
|--------------------------|--------------|--|
| Nuova scheda             | Ctrl+T       |  |
| Nuova finestra           | Ctrl+N       |  |
| Nuova finestra riservata | Ctrl+Shift+N |  |
| Pagina                   |              |  |
| Ingrandimento            | - 100% + 붉볶  |  |
| Trova                    | Ctrl+F       |  |
| Snapshot                 | Ctrl+Shift+5 |  |
| Cronologia               |              |  |
| Trasferimenti            | Ctrl+J       |  |
| Segnalibri               |              |  |
| Estensioni               |              |  |
| News                     |              |  |
| Sincronizza              |              |  |
| Sviluppo                 |              |  |
| Impostazioni             | Alt+P        |  |
| Guida in linea           | F1           |  |
| Info su Opera            |              |  |
|                          |              |  |

#### Premendo Nuova finestra riservata si potrà navigare in incognito con Opera

# Microsoft Edge

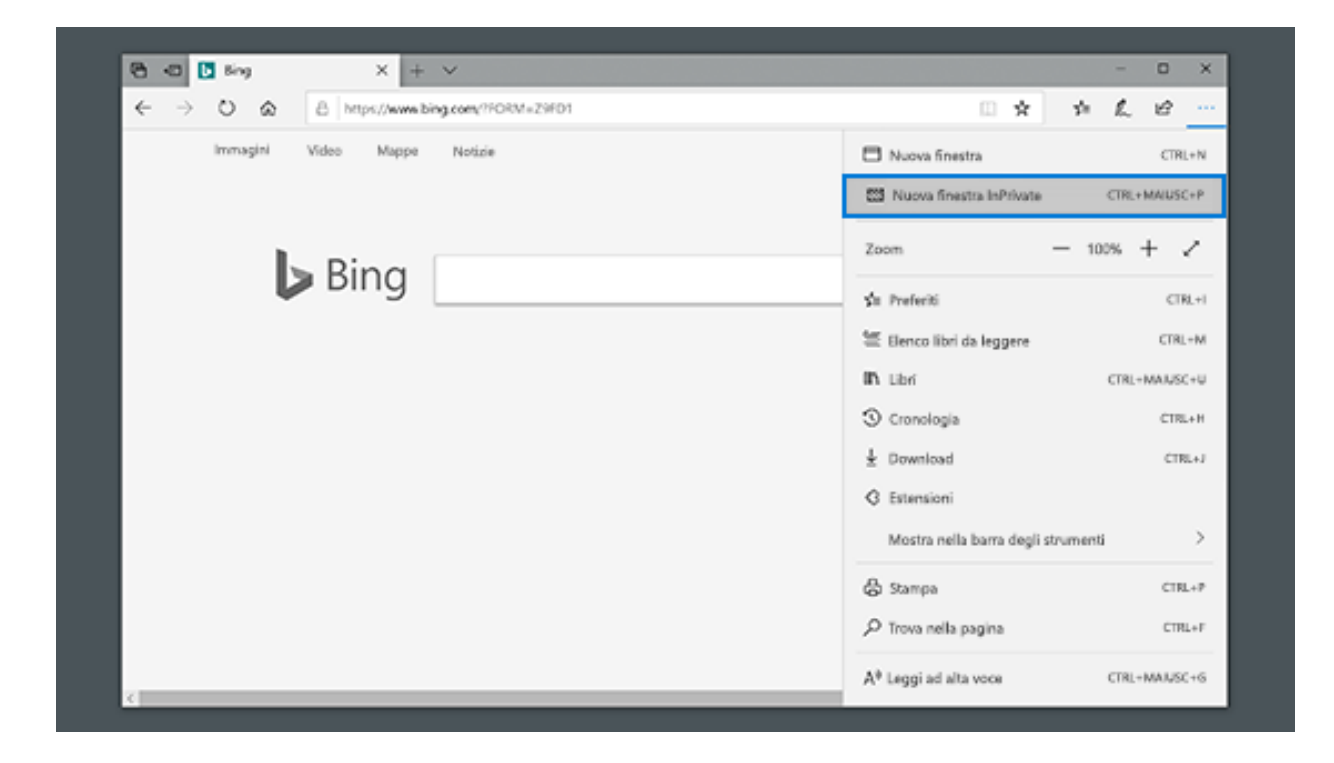